# epati

### Kullanıcı Profil Sayfası

Ürün: Antikor v2 - Yeni Nesil Güvenlik Duvarı Kılavuzlar

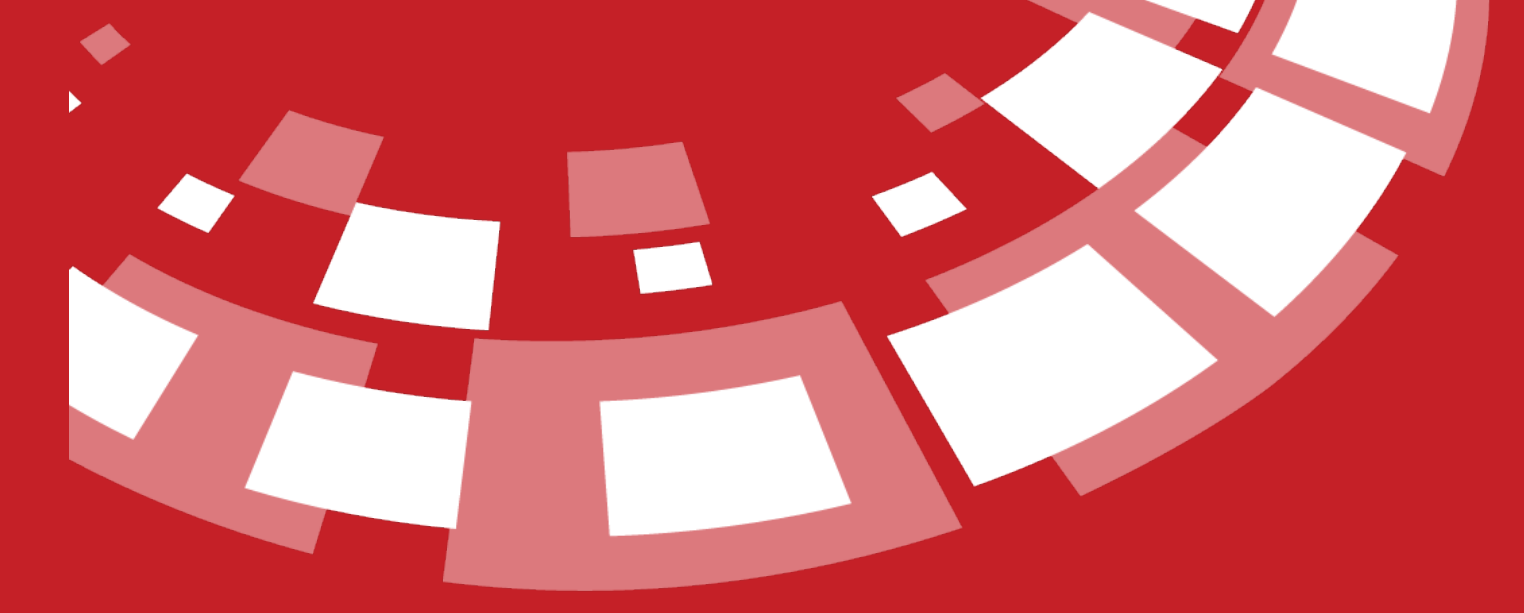

www.epati.com.tr

## **EPOTİ** Kullanıcı Profil Sayfası

CONCICCOL 2 Tümleşik Siber Güvenlik Sistemi

Antikor'a giriş yapan kullanıcıların profil bilgileri özelleştirilebilir. Bunun için giriş yapıldıktan sonra aşağıdaki resimde görüldüğü üzere Profil butonuna tıklayarak ilgili sayfaya gidilmelidir.

| <pre>seture definition</pre>                                                                                                    | ONTION                                       | =                                                                                                    |                                             |                                       | antikor v2 NGFW Staging - STAGING       | Sayfa ismi girmeye başlayın | Q 🕞 Çıkış Yap 🖽 |
|----------------------------------------------------------------------------------------------------|----------------------------------------------|----------------------------------------------------------------------------------------------------|---------------------------------------------|---------------------------------------|-----------------------------------------|-----------------------------|-----------------|
| Automation   Automation   Automation <th>admin</th> <th>Gösterge Paneli</th> <th></th> <th></th> <th></th> <th></th> <th></th>                                                                                                    | admin                                        | Gösterge Paneli                                                                                                    |                                             |                                       |                                         |                             |                 |
|                                                                                                    | Antikor Admin 👻<br>Profil                    | Sistem Kullanımı                                                                                                    |                                             | ^ ×                                   | Servis Durumları                        |                             | S lat. A        |
| Sin Sing Jung Jung Jung Jung Jung Jung Jung Ju                                                                                                    | Çıkış Yap                                    | CPU Bellek                                                                                                    | Disk                                        |                                       | Balküpü Servisi                         | Kapalı                      | • C             |
| <pre>A g g g g g g g g g g g g g g g g g g g</pre>                                                                                                    | © Sistem Ayarları                            | 11%                                                                                                    | 2%                                          |                                       | Karadelik Servisi                       | Kapalı                      |                 |
| A share a famile   I proprior for a famile   I proprior for a famile   I share a famile   I share a famile <td< th=""><th>🛛 Ağ Yapılandırması 🔹</th><th>0 100 0 100</th><th>0</th><th>100</th><th>Anti-Spoof Servisi</th><th>Kapalı</th><th>C</th></td<>                                                                                                    | 🛛 Ağ Yapılandırması 🔹                        | 0 100 0 100                                                                                                    | 0                                           | 100                                   | Anti-Spoof Servisi                      | Kapalı                      | C               |
| <pre>starting there is a starting there is a s</pre> | 🌐 Duyuru ve Form Yönetimi 🛛 🔇                | Arayüz Durumları                                                                                                    |                                             |                                       | Güvenlik Duvarı                         | Çalışıyor                   | <b>C</b>        |
| <pre></pre>                                                                                                    | a Raporlar 🤇                                 | Arayuz burunnari                                                                                                    |                                             | ^ ×                                   | Web Sunucu Güvenliği                    | Kapalı                      | C               |
| <pre>sequence is not not not not not not not not not not</pre>                                                                                                    | 😪 Kimlik Doğrulama Kuralları 🧹               | Gruplanmamış                                                                                                    |                                             |                                       | Uygulama Güvenliği / IPS Motoru         | Kapalı                      | <b>c</b>        |
| • deficient of the series of the series o          | +Ə Hotspot İşlemleri 🤇                       | nnnn                                                                                                    |                                             |                                       | ↦ Uygulama Güvenliği Kuralları          | Kapalı                      | C               |
| • Control Apprint   • Control Apprint   • Control Apprint <th>👁 Anlık Gözlem &lt;</th> <th></th> <th></th> <th></th> <th>↦ IPS Kuralları</th> <th>Kapalı</th> <th>C</th>                                                                                                    | 👁 Anlık Gözlem <                             |                                                                                                    |                                             |                                       | ↦ IPS Kuralları                         | Kapalı                      | C               |
| I genden   I genden   I gen                                                                                                    | 🛡 Güvenlik Ayarları 🤇                        | em0         em1         em2         em3         em4           WAN1         LAN1         LAN2         DM21         Atanmami           r00c220ce51ab         000c220cce51ab         000c220cce51ab         000c220cce51ab         000c220cce51ab | em5<br>1ş Atanmomiş<br>1d3 00:0c29:ce:61:dd |                                       | Antivirüs Motoru                        | Kapalı                      | = C             |
| A Marcal Andralization Samonal       Image: Image: Im                                               | ♥ E-posta Güvenliği <                        | Devrede Devrede Devrede Devrede Devredişi<br>1000baseT 1000baseT 1000baseT 1000baseT<br>1001baseT 1000baseT 1000baseT                                                                                                    | a Devredişi                                 |                                       | Web Filtreleme Motoru                   | Kapalı                      | C               |
| 20 KB detailed       • HTTP Detailers Inseld       \$Priss       • • • • • • • • • • • • • • • • • • •                                                                                                    |                                              | UNIT UNILI UNILI                                                                                                    |                                             |                                       | ↔ Forwarded For Bilgisini Gizle         | ByPass                      | C               |
| Numerican         Externet fance Genigitig Kullamm         Term         Image: Series         Defenses         Defenses                                                                                                    | DNS Denetimi                                 |                                                                                                    |                                             |                                       |                                         | ByPass                      | C               |
| Securities       Securities       Securities <th>Y Web Filtreleme</th> <th>Ethernet Bant Genişliği Kullanımı</th> <th>ümü</th> <th>× -</th> <th>⊷ HTTPS Denetim Servisi</th> <th>ByPass</th> <th>C</th>                                                                                                    | Y Web Filtreleme                             | Ethernet Bant Genişliği Kullanımı                                                                                                    | ümü                                         | × -                                   | ⊷ HTTPS Denetim Servisi                 | ByPass                      | C               |
| * Valuadierra Valuadierra Valuadiere Valuadierra Valuadierra Valuadierra Valuadierra Valuad                  | VPN Yönetimi                                 |                                                                                                    |                                             | ~ ×                                   | ↦ Sayfa Yasaklama Servisi               | ByPass                      | C               |
| • trans and min     Kulancı Adı: admin   Kulancı Bigleri   Adı: antiker   Soyad: admin   Kulancı Bigleri   Adı: antiker   Soyad: admin   Kınık Kunarası: :11111111   Telefon: :243510233   Ebrota: : bigl@epai.com.tr   Doğum Tarki: : 2005.06-08                                                                                                    | X Yönlendirme Yönetimi                       | S85<br>Kbit/s                                                                                                    | A                                           |                                       | ↔ Antivirüs / İçerik Filtreleme Servisi | ByPass                      | C               |
| Pofil Resmi   Pofil Resmi   Image: Stream Stream Stre                                                      | Ø Karantina ve Saldırı Tespit Sistemi        | 439Kbi/s                                                                                                    |                                             | _                                     | ⇔ Proxy Servisi                         | ByPass                      | C               |
| Kullanıcı Adı: admin   Kullanıcı Bilgileri   Adı: Antikor   Soyadı: admin   Kımik Numarası: :111111111   Kimik Numarası: :111111111   Telefon: :2243510233   E-Posta: bilgi@epati.com.tr   Dogum Tarihi : 2005-06-08                                                                                                    | Profil<br>Profil Resmi                       |                                                                                                    |                                             | Profil Fotoğrafi Yük                  | de                                      |                             |                 |
| Kullanici Adi : admin   Kullanici Biglieri   Adi : Antikor   Soyadi : admin   Kimik Numarasi : 111111111   Kimik Numarasi : 1111111111   Telefon : 3243610233   E-Posta : bigli@epati.com.tr   Dogum Tarihi : 2008-06-08                                                                                                    | \$                                           |                                                                                                    |                                             | Profil Fotoğrafi :                    | <b>⊥</b> Yükle                          |                             |                 |
| Kullanıcı Biglieri       Adı : Antikor       Soyadı : admin       Kımlık Numarası : 1111111111       Renola Degistir       Varola Degistir       Felora : 3243610233       E-Posta : bilgi@epati.com.tr       Doğum Tarihi : 2008-06-08                                                                                                    | Kullanıcı Adı : <b>admin</b>                 |                                                                                                    |                                             | Dil Avarları                          |                                         |                             |                 |
| Adi : Antikor     Image: Constraint of the second second sec                                 | Kullanıcı Bilgileri                          |                                                                                                    |                                             | 0.4                                   |                                         |                             |                 |
| Soyadi : admin     Parola Degistir       Kimlik Numarasi : 1111111111     Kullanici Parolasimi Deĝiştir.       Telefon : 3243610233     Iki Adimli Kimlik Doĝrulama       E-Posta : bligi@epati.com.tr     Iki Adimli Kimlik Doĝrulama Ayarlan       Doĝum Tarihi : 2008-06-08     Iki Adimli Kimlik Doĝrulama Ayarlan                                                                                                    | Adı : Antikor                                |                                                                                                    |                                             | 🕑 tr 🕧 en 🌘                           | ) ar                                    |                             |                 |
| Killalik Numarasi : 1111111111     Kullanici Parolasini Değiştir.       Telefon : 3243610233     Iki Adımlı Kimlik Doğrulama       E-Posta : bilgi@epati.com.tr     Iki Adımlı Kimlik Doğrulama       Doğum Tarihl : 2008-06-08     Iki Adımlı Kimlik Doğrulama Ayarlan                                                                                                    | Soyadı : admin                               |                                                                                                    |                                             | Parola Degistir                       |                                         |                             |                 |
| relefon : \$223510233     iki Adımlı Kimlik Doğrulama       E-Posta : bilgi@epati.com.tr     iki Adımlı Kimlik Doğrulama Ayarları       Doğum Tarihi : 2008-06-08     iki Adımlı Kimlik Doğrulama Ayarları                                                                                                    | Kimlik Numarası : 11111111111                |                                                                                                    |                                             |                                       | Kullanıcı Parolasın                     | ı Değiştir.                 |                 |
| Doğum Tarihi : 2008-06-08                                                                                                    | E-Posta : bilgi@epati.com.tr                 |                                                                                                    |                                             | iki Adımlı Kimlik Doğrulama           |                                         |                             |                 |
|                                                                                                    | Doğum Tarihi : 2008-06-08                    |                                                                                                    |                                             | iki Adımlı Kimlik Doğrularna Ayarları |                                         |                             |                 |
| llk Giriş Tarihi : 2019-12-20 10:57:10+00 Gösterge Panelini Sfirla                                                                                                    | lik Giriş Tarihi : 2019-12-20 10:57:10+00 Gc |                                                                                                    |                                             | Gösterge Panelini Sıfırla             |                                         |                             |                 |
| Son Girtş Tarihi : 2019-12-23 08:56:00+00 Gösterge Panelini Sıfırla                                                                                                    | Son Giriş Tarihi : 2019-12-23 08:56:00+00    |                                                                                                    |                                             | Gösterge Panelini Sifirla             |                                         |                             |                 |
| Kim Tarafından oluşturuldu : Antikor                                                                                                    | Kim Tarafından oluşturuldu : Antik           | or                                                                                                    |                                             | SSH Public Kev                        |                                         |                             |                 |

| Alan                                 | Açıklama                                                                                                    |
|--------------------------------------|----------------------------------------------------------------------------------------------------|
| Profil<br>Resmi                      | Kullanıcının Profil resmi görülmektedir. "Profil Fotoğrafı Yükle" alanından yeni bir fotoğraf yüklenebilmektedir.                                                                                                    |
| Kullanıcı<br>Bilgileri               | Kullanıcıya ait bilgiler görülmektedir.                                                                                                    |
| Dil<br>Ayarları                      | Kullanıcının Antikor arayüzünde kullanacağı dilin belirlendiği alandır.                                                                                                    |
| Parola<br>Değiştir                   | Giriş yapan kullanıcının parolasını değiştirmek için bir form gönderir.                                                                                                    |
| İki<br>Adımlı<br>Kimlik<br>Doğrulama | İki adımlı doğrulama, Antikor'a giriş yapılmasının ardından, tekrar bir doğrulama yapılmasını sağlamaktadır. Parolanız kötü niyetli kişiler tarafından ele geçirilmiş olsa bile, iki adımlı doğrulama sayesinde erişim engellenmiş olacaktır. |
| Gösterge<br>Panelini<br>Sıfırla      | Gösterge panelinde yapılan değişiklikleri sıfırlar, varsayılan ayarlarına döndürür.                                                                                                    |
| SSH<br>Public<br>Key                 | Kullanıcı oluşturduğu SSH public anahtarını bu bölüme kopyalayıp kaydettikten sonra,<br>Antikor'a SSH şifresi ile giriş yapabilmektedir.                                                                                                    |

#### Kullanıcı Parola Güncelleme Sayfası

Kullanıcı tarafından parola değiştirmek için kullanılmaktadır.

#### Parolanızı Güncelleyin

| Eski Parola |          |
|-------------|----------|
| Yeni Parola |          |
| Yeni Tekrar |          |
|             | 🖺 Kaydet |

#### İki Adımlı Kimlik Doğrulama yapılandırması için tıklayınız.

ePati Siber Güvenlik Teknolojileri A.Ş. Mersin Üniversitesi Çiftlikköy Kampüsü Teknopark İdari Binası Kat: 4 No: 411 Posta Kodu: 33343 Yenişehir / MERSİN

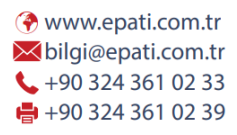

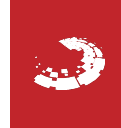